## ePro/PO – Enter Supply Order Requisition – TS Storefront

Reference Guide

| Business Process                                                             | Navigation                        |
|------------------------------------------------------------------------------|-----------------------------------|
| <ol> <li>Enter Supply Order for Standardized Items from Technology</li></ol> | 1. Main Menu > Procurement >      |
| Services Storefront                                                          | eProcurement > Create Requisition |

Use the following navigation to create a Technology Services Supply Order requisition.

- 1. From the Main Menu page , select **Procurement > eProcurement > Create Requisition**
- 2. Select Requisition Defaults

| Create Requisition | 1                                                       |
|--------------------|---------------------------------------------------------|
|                    | Catalog V Search Q Advanced Search Requisition Defaults |
| [] Catalog         | Catalog                                                 |
| Ye Item History    | > PO All Categories Catalog                             |
| ☆ Favorites        | 7 reclinitional devices                                 |
| Heb Suppliers      |                                                         |
| Special Requests   |                                                         |
| Fixed Cost Service |                                                         |
| Express Entry      |                                                         |
| Express Forms      |                                                         |

3. Fill in Requisition Name, Supplier ID, Category, Unit of Measure. Update Ship to location, Attention Field and enter Budget Code. If you need to look-up your selection, Click the hour glass to the right of the field and search.

| Cancel                             |                          | Requisition Defaults            |                                                             | Done |
|------------------------------------|--------------------------|---------------------------------|-------------------------------------------------------------|------|
| ✓ Header Defaults                  |                          |                                 |                                                             |      |
| Business Unit                      | 62500 Q                  | Requi                           | sition Name                                                 |      |
| Requester                          | 533209 Q                 |                                 |                                                             |      |
|                                    | Brittany Squires         |                                 |                                                             |      |
| Priority                           | Medium 🗸                 |                                 |                                                             |      |
| Currency                           | USD Q                    |                                 |                                                             |      |
| ✓ Line Defaults                    |                          |                                 |                                                             |      |
| Supplier ID                        | Q                        |                                 | Category                                                    |      |
| Supplier Location                  | Q                        | Unit                            | t of Measure                                                |      |
| Buyer                              | Q                        |                                 |                                                             |      |
| ✓ Shipping Defaults                |                          |                                 |                                                             |      |
| Ship To                            | 200165 Q                 |                                 | Attention                                                   |      |
| Due Date                           | <b></b>                  |                                 |                                                             |      |
| ✓ Distribution Defaults            |                          |                                 | HINT: Select "Show All" to show                             |      |
|                                    |                          |                                 | Fill in Percent, Location, GL Unit                          |      |
| Chartfields1 Chartfi               | ields2 Chartfields3 Deta | ails Asset Information Show All | (62500), Account, Fund, Dept,<br>Program, Product and Class |      |
| Distribution<br>Line ↑↓ Percent ↑↓ | Location ↑↓              | GL Unit ↑↓                      | Account ↑↓ Fund ↑↓                                          | ]    |
| 1 0.0000                           | 200165                   | Q 62500                         | ۵ ۵                                                         | Q    |

4. Select **DONE** in upper right corner.

5. Adding your Items to Cart: Under Catalog, drop down the Technology Services Menu and find the items needed within each category.

| Create Requisition |                        |         |          |   |                 |                      |          | :      |
|--------------------|------------------------|---------|----------|---|-----------------|----------------------|----------|--------|
|                    |                        | Catalog | ✓ Search | ٩ | Advanced Search | Requisition Defaults | Checkout |        |
| Catalog            | Catalog                |         |          |   |                 |                      |          |        |
| 🙀 Item History     | > PO All Categories Ca | italog  |          |   |                 |                      |          |        |
| ☆ Favorites        | Technology Services    | ;       |          |   |                 |                      |          |        |
| Heb Suppliers      | Cords/Accessories      |         |          |   |                 |                      |          | 4 rows |
| Special Requests   | Audio/Video            |         |          |   |                 |                      |          |        |
| Fixed Cost Service | Laptop/MacBook         |         |          |   |                 |                      |          |        |
| Express Entry      |                        |         |          |   |                 |                      |          |        |
| Express Forms      |                        |         |          |   |                 |                      |          |        |

#### 6. Select the item you want

| Create Requisition                                                          |                   |                                                       |                                                                                    |                                             |                                          |                                                                                     |                               | : |
|-----------------------------------------------------------------------------|-------------------|-------------------------------------------------------|------------------------------------------------------------------------------------|---------------------------------------------|------------------------------------------|-------------------------------------------------------------------------------------|-------------------------------|---|
|                                                                             |                   | Catalog                                               | Search                                                                             | Q Advanced Search                           | Requisition Defaults                     | нц.<br>Ц                                                                            | Checkout                      |   |
| ∽ Item Category                                                             | Catalog           |                                                       |                                                                                    |                                             |                                          |                                                                                     |                               |   |
| Cords/Accessories (18)                                                      | ePro Home         |                                                       |                                                                                    |                                             |                                          |                                                                                     |                               |   |
| ∼ Manufacturer Name                                                         | SHARE/TECHSERVICE | S/Technology Services (Internal                       | /Cords/Accessories 🛞                                                               |                                             |                                          |                                                                                     |                               |   |
| No Value (18)                                                               |                   |                                                       |                                                                                    |                                             |                                          |                                                                                     |                               |   |
| ~ Supplier Name                                                             |                   |                                                       |                                                                                    |                                             |                                          |                                                                                     | Items 1 through 18 of 1<br>↑↓ | 8 |
| TECHNOLOGY SERVICES (18)                                                    |                   | 02001 😔                                               |                                                                                    |                                             | <sup>\$</sup> 40.4900                    | Supplier ID (<br>Supplier Item ID                                                   | 0000056321                    | Ī |
| Category Path A SHARE (5389)                                                |                   | Belkin USB-C Hub, 7-in-1<br>Delivery 3.0, 4K HDMI 1.4 | MultiPort Docking Station for MacBook a<br>, 2x USB-A 3.0, SD 3.0, Micro SD 3.0, & | & Windows - 85W USB-C F<br>3.5mm Audio Jack | Power Each                               | Manufacturer<br>Mfg Item ID                                                         | >                             |   |
| PO_CATEGORIES_ALL<br>(5366)                                                 |                   | Supplier TECHNOLOGY SERV                              | VICES ★                                                                            |                                             | +ੇ₩ Add to Cart                          | UPN Type<br>UPN ID<br>Lead Time Days                                                |                               |   |
| TECHSERVICES (23)     Technology Services     (Internal (23)     Cords (18) |                   | 02014 ⊙<br>Standard wireless mouse                    |                                                                                    |                                             | <sup>\$</sup> 14.1200<br>Each            | Supplier ID (<br>Supplier Item ID<br>Manufacturer ID<br>Manufacturer                | 0000066321                    | ľ |
| Accessories (18)                                                            |                   | Supplier TECHNOLOGY SERV                              | VICES ★                                                                            |                                             | -∛₩ Add to Cart                          | UPN Type<br>UPN ID<br>Lead Time Days                                                |                               |   |
| Audio (1)     iPad (1)     More                                             |                   | 02006 ⊘<br>Apple 20W iPad Charging                    | Blocks                                                                             |                                             | <sup>\$</sup> 15.0000<br><sub>Each</sub> | Supplier ID (<br>Supplier Item ID<br>Manufacturer ID<br>Manufacturer<br>Mfg Item ID | >                             |   |
| Ver (18)                                                                    |                   | Supplier TECHNOLOGY SERV                              | VICES ★                                                                            |                                             | +₩ Add to Cart                           | UPN Type<br>UPN ID<br>Lead Time Days                                                |                               |   |
| 0 165(10)                                                                   |                   | -                                                     |                                                                                    |                                             | \$00.0000                                | Supplier ID (<br>Supplier Item ID                                                   | 0000056321                    |   |

7.) Add the **Quantity** and Click **ADD**. \*\* Have more items to add, you can then repeat this process by Clicking **Catalog** on the left side and select more items.

| Create Requisition |                                                               | 1                                                                                                    |
|--------------------|---------------------------------------------------------------|----------------------------------------------------------------------------------------------------|
|                    | Catalog v Search                                              | Q Advanced Search Requisition Defaults                                                                          |
| [] Catalog         | Item Details                                                  |                                                                                                    |
| 1 Item History     | Belkin USB-C Hub, 7-in-1 MultiPort Docking Station for MacBoo | k & Windows - 85W USB-C Power Delivery 3.0, 4K HDMI 1.4, 2x USB-A 3.0, SD 3.0, Micro SD 3.0, & 3.5mm Audio Jack |
| ☆ Favorites        |                                                               |                                                                                                    |
| Heb Suppliers      |                                                               |                                                                                                    |
| A Special Requests | Item ID 02001<br>Supplier TECHNOLOGY SERVICES                 |                                                                                                    |
| Fixed Cost Service | Supplier Item ID<br>Unit of Measure Each                      | Manufacturer<br>Manufacturer's Item ID                                                                          |
| Express Entry      | Price 40.4900 USD<br>Item Category Cords/Accessories          | UPN Type<br>UPN ID                                                                                              |
| Express Forms      | Location DEFAULT                                              | Lead Time 0                                                                                                    |
|                    | 🚖 Preferred Supplier 🛛 🌉 Catalog Item                         | 1 FA O Add to Favorites                                                                                         |
|                    |                                                               |                                                                                                    |

## **ePro/PO** – Enter Supply Order Requisition – TS Storefront

Reference Guide

HINT: Click the Search Tips link to display a listing of the different wildcard values or ways to search for an item.

- 7. After you have added all your items click Checkout in upper right corner
- On the Checkout Screen you can verify everything looks correct and Add any supporting documents or Approvals to Line Item 1 by Clicking Line Comments. Create Requisition

|                                                    |                                                                                                    |          |                                | Contin   | ue Shopping    | Save Submit           |
|----------------------------------------------------|----------------------------------------------------------------------------------------------------|----------|--------------------------------|----------|----------------|-----------------------|
| Checkout                                           |                                                                                                    |          |                                |          |                |                       |
|                                                    |                                                                                                    |          |                                |          |                | Order Total 40.49 USD |
| ~ Requisition Summary                              |                                                                                                    |          |                                |          |                |                       |
| Business Unit 6250                                 | 0 Saint Paul Public Schools                                                                                              | Priority | Medium 🖌                       |          |                |                       |
| Requisition Name Ente                              | er a Requisition name                                                                                                    |          |                                |          |                |                       |
| Requester 5332                                     | 109 Brittany Squires                                                                                                    |          |                                |          |                |                       |
| Currency USD                                       |                                                                                                    |          |                                |          |                |                       |
| () I                                               | Header Comments                                                                                                    |          |                                |          |                |                       |
| ✓ Justification Comments                           |                                                                                                    |          |                                |          |                |                       |
|                                                    |                                                                                                    |          |                                |          |                |                       |
|                                                    |                                                                                                    |          |                                |          |                |                       |
|                                                    |                                                                                                    |          |                                |          |                |                       |
| Requisition Lines Overview                         |                                                                                                    |          |                                |          |                |                       |
| □ Select All Actions ⊙                             |                                                                                                    |          |                                |          |                | 1 row                 |
|                                                    |                                                                                                    |          |                                |          |                |                       |
| Line 1 Catalog Item<br>Belkin Hub, 7-in-1 MultiPor | t Docking Station for MacBook & Windows - 85W USB-C Power Delivery 3.0, 4K HDMI 1.4, 2x USB-A 3.0, SD 3.0, Micro SD 3.0, | &        |                                |          |                |                       |
| □ 3.5mm 12 Jack<br>Item ID 02001                   |                                                                                                    |          | Quantity Unit of Measure Price | Currency | Total<br>40.49 | C ScheduleDetails     |
| Supplier_TECHNOLOGY SERVIC                         | CES                                                                                                    |          | 1.0000 EA Q 40.49              | 050      | USD            |                       |
| C Line Comments                                    |                                                                                                    |          |                                |          |                |                       |
| 0                                                  |                                                                                                    |          |                                |          |                | Order Total 40 49 USD |

#### 9. Click Add Attachments

| Cancel Requisition    | n Line Comments and Attachments | Done |
|-----------------------|---------------------------------|------|
| Comments              |                                 | + -  |
| Use Standard Comments |                                 |      |
| Comment Text          |                                 |      |
| Send to Supplier      | No                              |      |
| Show at Receipt       | No                              |      |
| Show at Voucher       | No                              |      |
| Add Attachment        |                                 |      |

10.) Click My Device and select the document from your computer and Click Upload. Once it's complete, Select Done.

| File Attachment                                                    | × |
|--------------------------------------------------------------------|---|
| Choose From                                                        |   |
| My Device                                                          |   |
|                                                                    |   |
| 11.) Select <b>Submit</b> in upper right corner. YOU ARE FINISHED! |   |

This Requisition will now start the Approval Chain (your direct supervisor > Budget Admin > Accountant > Purchasing Department)

# ePro/PO – Enter Supply Order Requisition – TS Storefront